## **ENGLISH**

# Indiana Jones and the Great Circle™ GeForce RTX 40 Series Bundle Redemption Instructions | NVIDIA

#### Redeem your coupon through the NVIDIA App.

To redeem your promotional code for Indiana Jones and the Great Circle<sup>™</sup> you must have the NVIDIA App and a Steam account. Please follow the steps below:

- 1- Install your qualified graphics card.
- 2- Update or install the latest version of the NVIDIA App.
- 3- Open and log in to the NVIDIA App.
- 4- Go to the Account drop-down menu and select "REDEEM".
- 5- Enter your bundle code from your qualifying bundle purchase.
- 6- Follow the remaining instructions on screen to sign in through your Steam account.
- 7- Select "REDEEM" to redeem Indiana Jones and the Great Circle™ to your Steam account.
- 8- LAUNCH Steam to begin installation.

## DANISH

# Indløsningsinstruktioner til Indiana Jones and the Great Circle™ GeForce RTX 40seriepakken | NVIDIA

#### Indløs din kupon via NVIDIA-appen.

For at indløse din kampagnekode til Indiana Jones and the Great Circle<sup>™</sup> skal du have NVIDIAappen og en Steam-konto. Følg nedenstående trin:

- 1- Installer dit kvalificerede grafikkort.
- 2- Opdater eller installer den nyeste version af NVIDIA-appen.
- 3- Åbn og log ind på NVIDIA-appen.
- 4- Gå til kontoens drop-down-menu og vælg "REDEEM".
- 5- Indtast din pakkekode fra dit kvalificerende pakkekøb.
- 6- Følg de resterende instruktioner på skærmen for at logge ind via din Steam-konto.

7- Vælg "REDEEM" (INDLØS) for at indløse Indiana Jones and the Great Circle<sup>™</sup> til din Steamkonto.

8- START Steam for at begynde installationen.

## **FINNISH**

# Indiana Jones and the Great Circle<sup>™</sup>-pelin GeForce RTX 40 -sarjan paketin lunastusohjeet | NVIDIA

Lunasta kuponkisi NVIDIA-sovelluksen kautta.

Lunastaaksesi Indiana Jones and the Great Circle<sup>™</sup> -pelin kampanjakoodin, sinulla on oltava NVIDIA-sovellus ja Steam-tili. Toimi seuraavien ohjeiden mukaisesti:

- 1. Asenna kampanjaan kuuluva näytönohjain koneeseesi.
- 2. Päivitä NVIDIA-sovelluksen uusimpaan versioon tai asenna se.
- 3. Avaa NVIDIA-sovellus ja kirjaudu sisään.
- 4. Valitse avattavasta Tili-valikosta LUNASTA.
- 5. Anna kampanjaan kuuluvan pakettiostoksen mukana saamasi pakettikoodi.
- 6. Kirjaudu Steam-tilillesi toimimalla näkyviin tulevien ohjeiden mukaan.
- 7. Lunasta Indiana Jones and the Great Circle<sup>™</sup> -peli Steam-tilillesi valitsemalla LUNASTA.
- 8. Aloita asennus käynnistämällä Steam.

## **NORWEGIAN**

# Innløsningsinstruksjoner for Indiana Jones og den store sirkelen™ GeForce RTX 40seriepakke | NVIDIA

#### Løs inn kupongen din gjennom NVIDIA-appen.

For å løse inn kampanjekoden til Indiana Jones and the Great Circle™, må du ha NVIDIA-appen og en Steam-konto. Følg trinnene nedenfor:

- 1 Installer ditt kvalifiserte grafikkort.
- 2 Oppdater eller installer den nyeste versjonen av NVIDIA-appen.
- 3 Åpne og logg inn på NVIDIA-appen.
- 4 Gå til Konto-rullegardinmenyen og velg «LØS INN».
- 5 Skriv inn buntkoden fra ditt kvalifiserende buntkjøp.
- 6 Følg de gjenværende instruksjonene på skjermen for å logge på via Steam-kontoen din.
- 7 Velg «LØS INN» for å løse inn Indiana Jones og den store sirkelen™ til Steam-kontoen din.
- 8 START Steam for å starte installasjonen.

## <u>SWEDISH</u>

# Instruktioner för att lösa in Indiana Jones and the Great Circle™ GeForce RTX 40 Series Bundle | NVIDIA

#### Lös in din kupong via NVIDIA-appen.

För att lösa in din kampanjkod för Indiana Jones and the Great Circle™ måste du ha NVIDIAappen och ett Steam-konto. Följ stegen nedan:

- 1- Installera ditt kvalificerade grafikkort.
- 2- Uppdatera eller installera den senaste versionen av NVIDIA-appen.
- 3- Öppna och logga in på NVIDIA-appen.
- 4- Gå till kontots rullgardinsmenyn och välj "INLÖS".
- 5- Ange din paketkod från ditt kvalificerande paketköp.
- 6- Följ resten av anvisningarna på skärmen för att logga in på ditt Steam-konto.
- 7- Tryck på "LÖS IN" för att lösa in Indiana Jones and the Great Circle™ till ditt Steam-konto.
- 8- STARTA Steam för att påbörja installationen.